## Exclude Employee from Payroll Export

Last Modified on 08/09/2024 11:46 am MDT

You can exclude employee from payroll using one of the following methods.

From Employee's Salary / Wage Tab, Check "Exclude from Payroll Export"

NOTE: Where multiple locations or pay-groups exist, employee can be excluded from ALL pay-roups, or only select pay-groups, as shown below:

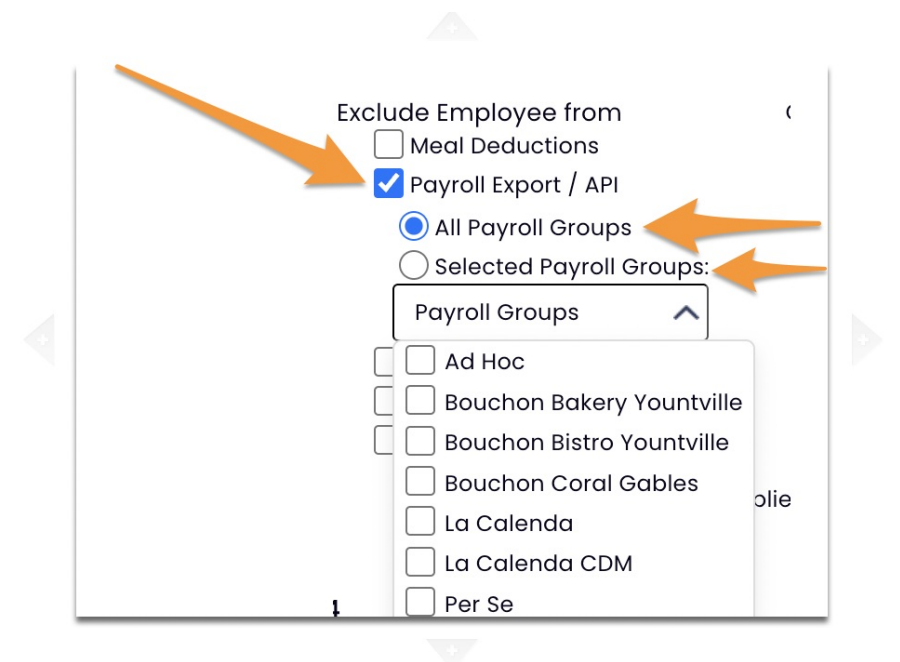

From the Payroll Report, in the event employee doesn't have a payroll ID, you can press **Resolve** next to their name, and **Exclude** from **All** or **Current** pay-groups.

|                                                                                  | Employee                                   | Location          | Role                          |
|----------------------------------------------------------------------------------|--------------------------------------------|-------------------|-------------------------------|
| Resolve                                                                          | No ID<br>Joseph, Karim, Karim              |                   | Rcv'd from<br>Tip<br>Giveaway |
|                                                                                  | No ID<br><sup>0</sup> Joseph, Karim, Karim | French<br>Laundry | Kitchen                       |
|                                                                                  | Wage / Salary                              |                   | $\otimes$                     |
| No Match Name with Payroll                                                       |                                            |                   | oups                          |
| Exclude Person from Only this Payroll Group<br>No<br>Mark Person as a Contractor |                                            |                   | roll Group                    |
|                                                                                  |                                            |                   |                               |
|                                                                                  | This is not a Person                       | Room              |                               |

When you run the payroll report, you'll be warned about any employees who are excluded from the payroll output.

Employees Excluded from Payroll Beauregard, Thomas • Desdames, Chloe

To re-add an employee to the payroll export, you can quick-add as shown below from the payroll report, or uncheck the exclusion from the employee's wage tab.

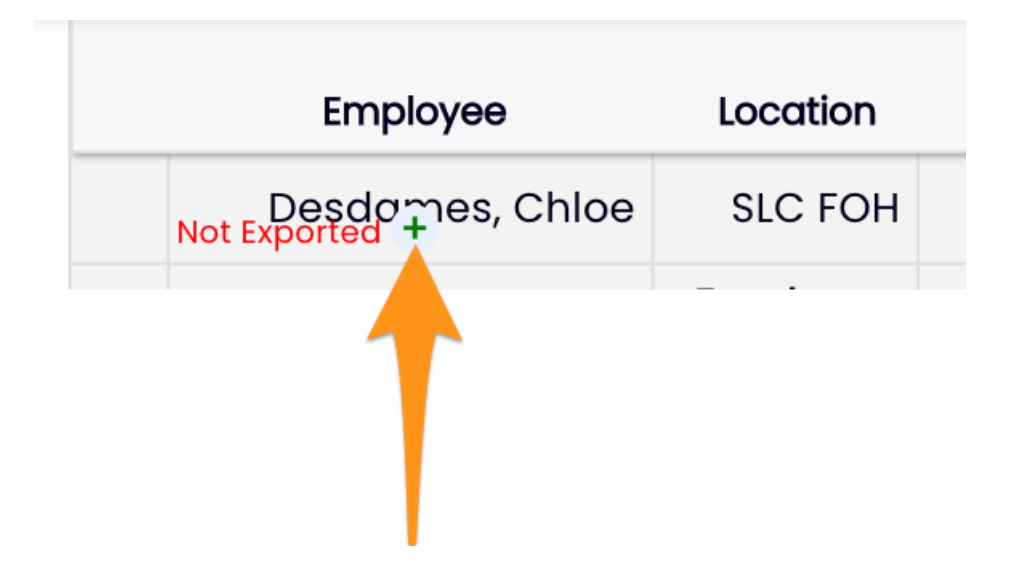

**NOTE:** If the motivation for excluding employee from the payroll output is because they are Salary, not Hourly, please set them as a Salary employee, and you will not need to apply an exclusion. Even if you don't enter actual salaries for tracking, you can configure an employee as Salary with a zero wage. See:

Setting Salary Status: https://support.dolceclock.com/help/adding-salary-wages

Excluding Salary employee from timekeeping: https://support.dolceclock.com/help/auto-time-punch-for-salary